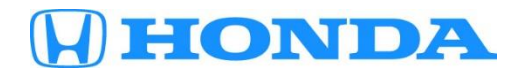

June 11, 2021

Version 1

# 2017–19 Ridgeline: Alarm Goes Off Intermittently

## AFFECTED VEHICLES

| Year    | Model     | Trim | VIN Range |
|---------|-----------|------|-----------|
| 2017–19 | Ridgeline | ALL  | ALL       |

#### **SYMPTOM**

The vehicle's factory security system will sound off intermittently when the vehicle is parked, and the system is armed.

## **POSSIBLE CAUSE**

An internal failure within the Keyless Access/TPMS Control Unit.

## **CORRECTIVE ACTION**

Inspect the Alarm Trigger History with i-HDS and replace the Keyless Access/TPMS Control Unit if Ignition Switch (IG1) is listed under the Alarm Device.

## **PARTS INFORMATION**

| Part Name    | Trim                                                                        | Part Number   | Quantity |
|--------------|-----------------------------------------------------------------------------|---------------|----------|
| Control Unit | RT (2WD and AWD)                                                            | 38320-T6Z-A11 | 1        |
| Control Unit | RLT, RTS, and SPORT (2WD and AWD)                                           | 38320-T6Z-A21 | 1        |
| Control Unit | BLACK RTL (-E), and RTL (T 2WD and AWD-NAV/SUN), RTL (T 2WD and AWD - NAVI) | 38320-T6Z-A31 | 1        |

**CUSTOMER INFORMATION:** The information in this bulletin is intended for use only by skilled technicians who have the proper tools, equipment, and training to correctly and safely maintain your vehicle. These procedures should not be attempted by "do-it-yourselfers," and you should not assume this bulletin applies to your vehicle, or that your vehicle has the condition described. To determine whether this information applies, contact an authorized Honda automobile dealer.

# WARRANTY CLAIM INFORMATION

The normal warranty applies.

| Operation<br>Number | Description                                                                                                    | Flat Rate<br>Time | Defect<br>Code | Symptom<br>Code | Template<br>ID | Failed Part Number |
|---------------------|----------------------------------------------------------------------------------------------------|-------------------|----------------|-----------------|----------------|--------------------|
| 0505A0              | Inspect the Security<br>System with the i-HDS.                                                                                                    | 0.3 hr.           |                |                 |                |                    |
|                     | RT 2WD/AWD -<br>Replace the Keyless<br>Access/TPMS control<br>unit (includes re-<br>programing all keys and<br>TPMS sensor learn/tire<br>check).                                                                | 0.8 hr.           |                |                 | A21055A        |                    |
| A                   | RTL 2WD/AWD, RTS<br>2WD/AWD, Sport<br>2WD/AWD - Replace<br>the Keyless<br>Access/TPMS control<br>unit (includes re-<br>programing all keys and<br>TPMS sensor learn/tire<br>check).                             | 0.8 hr.           | 03124          | 03217           | A21055B        | 38320-T6Z-A11      |
|                     | BLACK RTL (-E), RTL<br>(T 2WD/AWD-<br>NAV/SUN), RTL (T<br>2WD/AWD - NAVI) -<br>Replace the Keyless<br>Access/TPMS control<br>unit (includes re-<br>programing all keys and<br>TPMS sensor learn/tire<br>check). | 0.8 hr.           |                |                 | A21055C        |                    |

Skill Level: Repair Technician

# **INSPECTION PROCEDURE**

1. Connect to the vehicle using the i-HDS.

| 🏧 Honda Diagnostic System Ver.1.006.033 |                        |               | X C      |
|-----------------------------------------|------------------------|---------------|----------|
| HOME menu                               |                        |               | ٢        |
| Connect to the Vehicle                  | Stored Data Playback   | Settings      | SCS<br>T |
| Related applications                    | Immobilizer Setup Tool | J2534 Rewrite |          |
| ECU Key Write                           |                        |               |          |

2. Go to the Body Electrical menu and select Security.

| Honda Diagnostic System Ver.1.006.033         |                                               | — 🗆 X                                      |
|-----------------------------------------------|-----------------------------------------------|--------------------------------------------|
|                                               |                                               | Mode Menu                                  |
| ► Vehicle Selection ► System Selection Menu ► |                                               | Gauges                                     |
| System Selection Menu                         |                                               | Lighting                                   |
| Refer to Service Manual for more information. | Refer to Service Manual for more information. |                                            |
|                                               |                                               | C Keyless Transmitter                      |
| : Selected                                    | : Not equipped or not communicating           | Power Window                               |
|                                               |                                               | U Wiper                                    |
| PGM-FI                                        | AT                                            | Security                                   |
| TABAOD1                                       | ADCIVICA                                      | HVAC                                       |
| IMIMORI                                       | AD3/ V3A                                      | 12V AC Inverter                            |
| Electric Powertrain                           | DIESEL                                        | Body Electrical                            |
| TPMS                                          | SH-AWD                                        | Brake System                               |
| Active Damper System/Adaptive Damper Sys      | One-Push Start                                | Real Time AWD/AWD with Intelligent Control |
| Driving Support ACC/BSI/FCW/LKAS/IDSS         |                                               | Acoustic Vehicle Alerting System           |
| EDLC                                          | FC                                            |                                            |
| MAIN01-022                                    |                                               |                                            |

## 3. Select History Data.

| Honda Diagnostic System Ver.1.006.033                |                   | — 🗆 X      |
|------------------------------------------------------|-------------------|------------|
|                                                      |                   | * ? 🔇      |
| ▶ Vehicle Selection ▶ System Selection Menu ▶ Securi | <mark>ty</mark> 🕨 |            |
| Test Mode Menu                                       |                   |            |
| DTCs                                                 | > Help            |            |
| 🖉 Data List                                          | >                 | ~          |
| Snapshot                                             | >                 |            |
| History Data                                         | >                 |            |
| History Data Clear                                   | >                 |            |
|                                                      |                   |            |
|                                                      |                   |            |
|                                                      |                   |            |
|                                                      |                   |            |
|                                                      |                   |            |
|                                                      |                   |            |
|                                                      |                   |            |
|                                                      |                   |            |
|                                                      |                   |            |
|                                                      |                   | ~ <b>2</b> |
| MAIN01-011                                           |                   |            |

4. If under the Alarm Device column, you see that **Ignition Switch (IG1)** is listed, proceed to the repair procedure. If is not listed, this bulletin does not apply, proceed with normal troubleshooting.

| DRY DATA                                                       |                                                                |                                                                                          |                                                                                         |                  |
|----------------------------------------------------------------|----------------------------------------------------------------|------------------------------------------------------------------------------------------|-----------------------------------------------------------------------------------------|------------------|
|                                                                |                                                                | Set Device<br>Lock by Keyless Remote<br>Lock by Keyless Remote<br>Lock by Keyless Remote | Alarm Device<br>Ignition Switch (IG1)<br>Ignition Switch (IG1)<br>Ignition Switch (IG1) | Latest<br>2<br>3 |
| Set Device<br>Lock by Keyless Remote<br>Lock by Keyless Remote | Alarm Device<br>Ignition Switch (IG1)<br>Ignition Switch (IG1) | Latest 2                                                                                 |                                                                                         |                  |

## **REPAIR PROCEDURE**

- NOTE: Before beginning work, all of the vehicle's keys will need to be available to complete the Keyless Access Control
  - Unit Registration.
- 1. Remove the passenger's side dashboard lid.

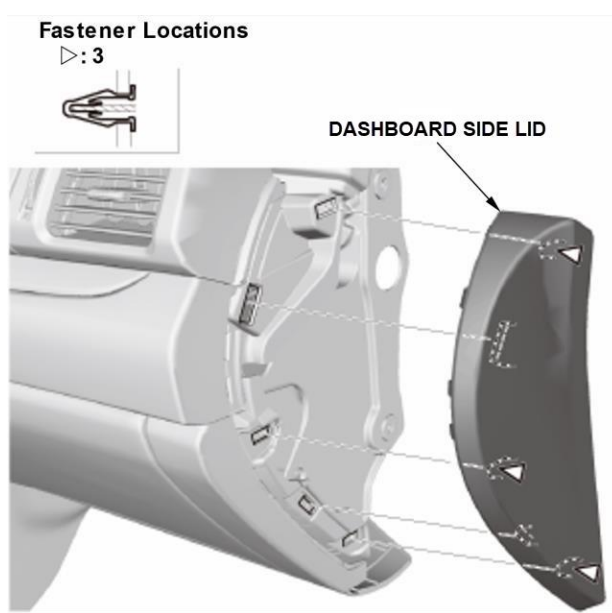

2. Remove the passenger's dashboard undercover, then disconnect the connector (for some models).

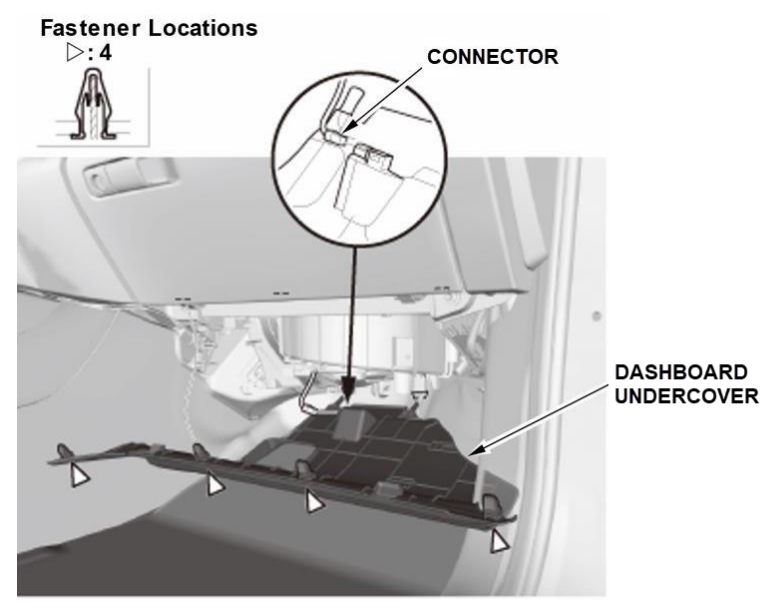

3. Remove the passenger's dashboard trim panel.

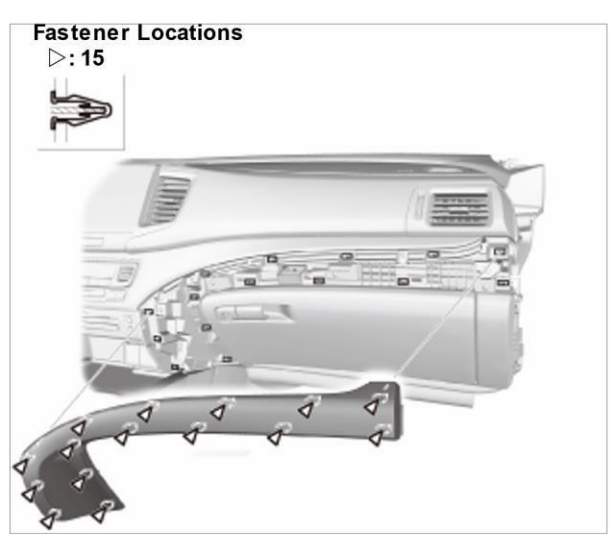

4. Open the glove box. Release both glove box stops by pushing them in passed the guide stop, then pull down the glove box.

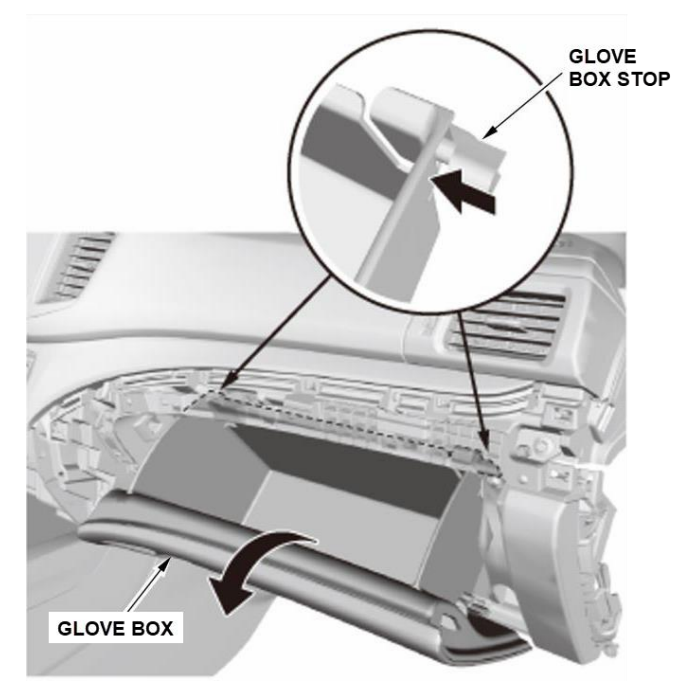

## 5. Remove the screws.

NOTE: If the screw threads are stripped, replace them with one-size larger (90140-TG7-A00).

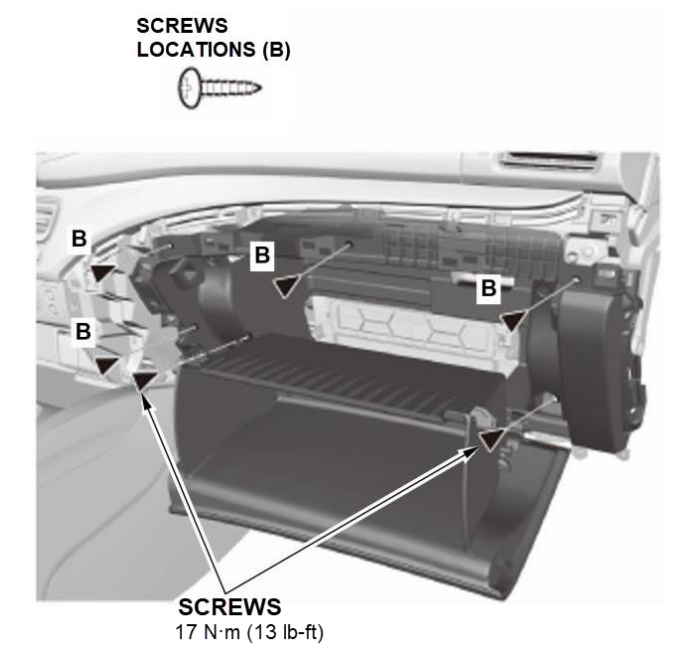

6. Remove the glove box, then remove the glove box light and the connector.

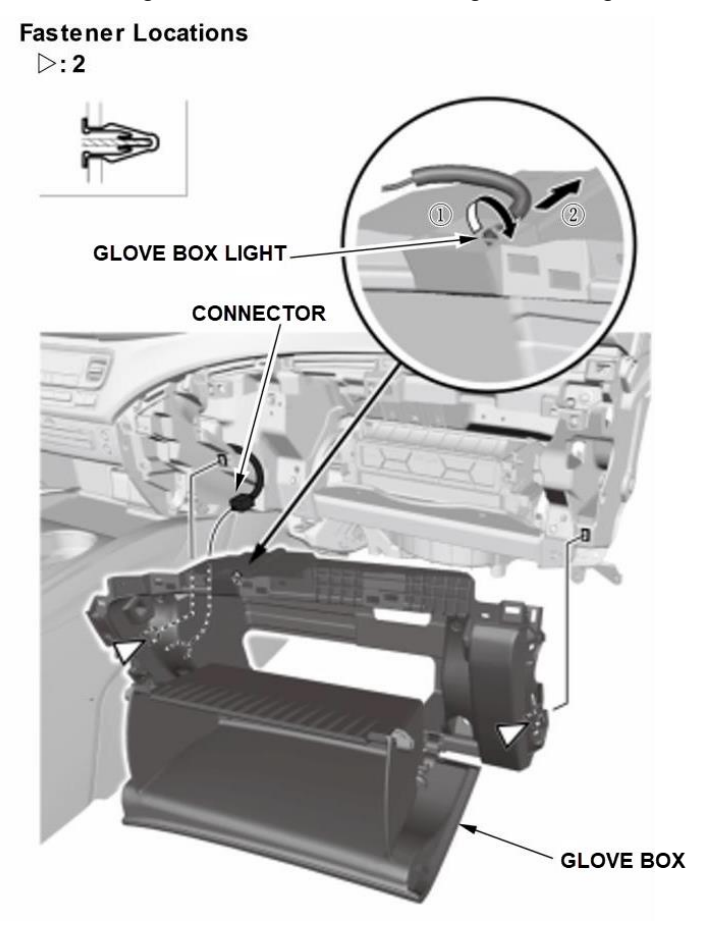

7. Release the retaining clip, then remove the Keyless Access/TPMS control unit from the bracket and disconnect the connectors.

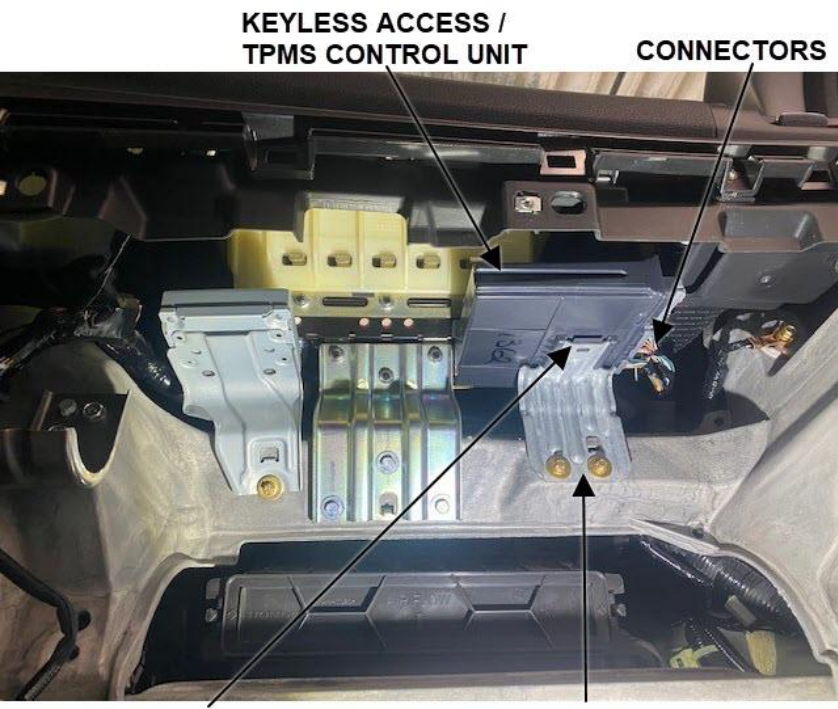

RETAINING CLIP

BRACKET

- 8. Install the replacement Keyless Access/TPMS Control Unit.
- 9. Install all remaining parts in the reverse order of removal.

10. Register the Keyless Access/TPMS control unit using the i-HDS Immobilizer Setup Tool. Follow the instructions when prompted by i-HDS.

NOTE:

- Make sure the 12-volt battery is fully charged before starting registration.
- Connect a fully charged jumper battery to the vehicle, and leave it connected during the entire procedure to maintain steady voltage.

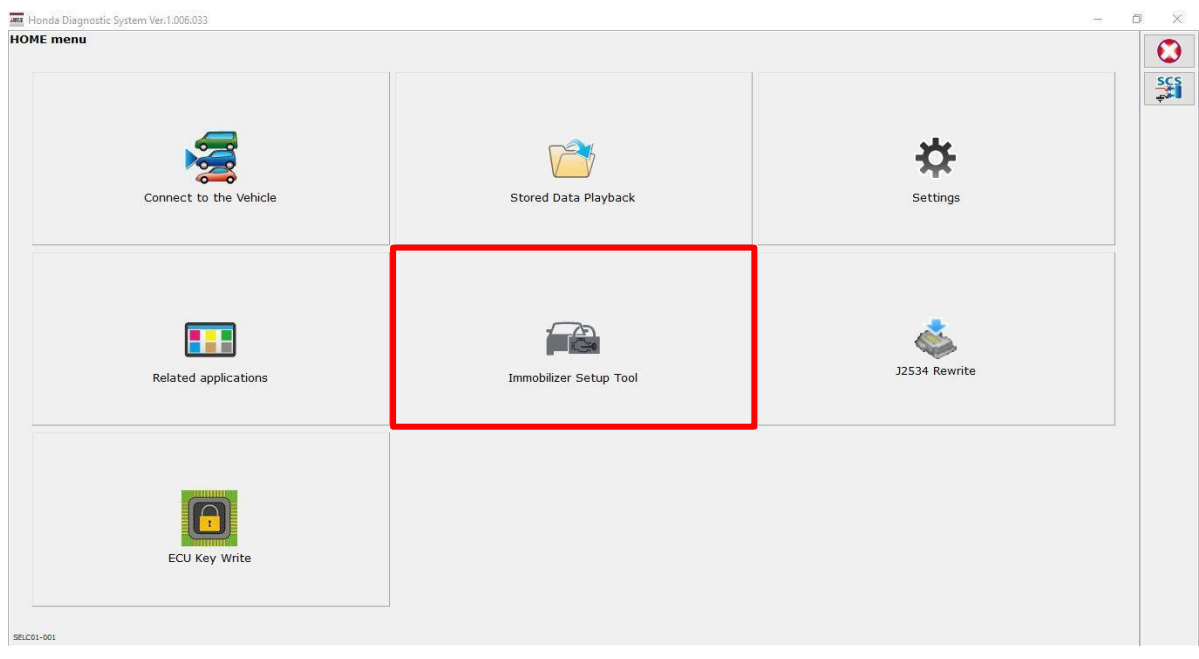

11. Click through to show all the Registration Menu options. Select **Replace PCU/BACK UP CONTROLLER/KEYLESS ACCESS Control Unit**. Follow the instructions when prompted by i-HDS.

| 👗 Honda Runtime      |                                                          |                                 | ð ×            |
|----------------------|----------------------------------------------------------|---------------------------------|----------------|
| HON                  | NDA                                                      | 🛄 · 🐥 · 😰 · 💷 ·                 | <b>R</b> O     |
| (70)                 | Tests                                                    |                                 | •              |
| J.                   | ONE-PUSH START>                                          |                                 | 0              |
| 100                  | C KEYLESS ACCESS System Information >                    |                                 | 0              |
|                      | BACKUP System Information >                              |                                 | 0              |
|                      | Registration >                                           |                                 | 0              |
|                      | KEYLESS ACCESS Remotes Registration >                    |                                 | 0              |
|                      | Replace PCU/BACK UP CONTROL/KEYLESS ACCCESS Control Unit | 0 0                             | >              |
|                      | Replace ECM/PCM                                          | 0 0                             | >              |
|                      | Replace MICU/VSA Modulator                               | 0 0                             | >              |
|                      | Replace Telematics Unit                                  | 0 0                             | >              |
|                      |                                                          |                                 |                |
|                      |                                                          |                                 |                |
|                      |                                                          |                                 |                |
| Honda Runtime 1.3.15 | S.RELEASE                                                | User: Jonathan Madrid VIN: 5FPY | (3F23HB004698) |

- 12. After registration, verify all remote related systems work normally with all remotes.
- 13. Perform the Tire Pressure Sensor ID with i-HDS by following the screen prompts.

| Honda Diagnostic System Ver.1.006.033         |                                     | — D ×                                      | < |
|-----------------------------------------------|-------------------------------------|--------------------------------------------|---|
|                                               |                                     | * ? 🔇                                      |   |
| ► Vehicle Selection ► System Selection Menu   |                                     |                                            |   |
| System Selection Menu                         |                                     |                                            |   |
| Refer to Service Manual for more information. |                                     |                                            |   |
| ✓: Selected                                   | : Not equipped or not communicating |                                            |   |
| PGM-FI                                        | AT                                  | SRS                                        |   |
| ІММОВІ                                        | ABS/VSA                             | EPS                                        |   |
| Electric Powertrain                           | DIESEL                              | Body Electrical                            |   |
| TPMS                                          | SH-AWD                              | Brake System                               |   |
| Active Damper System/Adaptive Damper Sys      | One-Push Start                      | Real Time AWD/AWD with Intelligent Control |   |
| Driving Support ACC/BSI/FCW/LKAS/IDSS         | CAN Gateway                         | Acoustic Vehicle Alerting System           |   |
| EDLC                                          | FC                                  |                                            |   |
| MAIN01-022                                    |                                     |                                            |   |

14. Select **Sensor ID Learning**, then follow the instructions when prompted by i-HDS.

NOTE: After the sensor IDs are memorized, reduce the pressure in all four tires to less than the appropriate specification, and check to see that the four tire indicators come on. Clear any DTCs that may have stored while performing this check.

| 🛲 Honda Diagnostic System Ver.1.006.033            |        |   |   | × |
|----------------------------------------------------|--------|---|---|---|
| 👚 🔶 🔸 📑 🔚                                          |        | * | ? | ٢ |
| ▶ Vehicle Selection ▶ System Selection Menu ▶ TPMS |        |   |   |   |
| est Mode Menu                                      |        |   |   |   |
| DTCs                                               | > Help |   |   |   |
| 🔯 Data List                                        | >      |   | ^ |   |
| Snapshot                                           | >      |   |   |   |
| Runction Test                                      | >      |   |   |   |
| Sensor ID Learning                                 | >      |   |   |   |
| Threshold Rewriting                                | >      |   |   |   |
|                                                    |        |   |   |   |
|                                                    |        |   |   |   |
|                                                    |        |   |   |   |
|                                                    |        |   |   |   |
|                                                    |        |   |   |   |
|                                                    |        |   |   |   |
|                                                    |        |   |   | ~ |
|                                                    |        |   |   | 沈 |
| NZN01-011                                          |        |   |   |   |